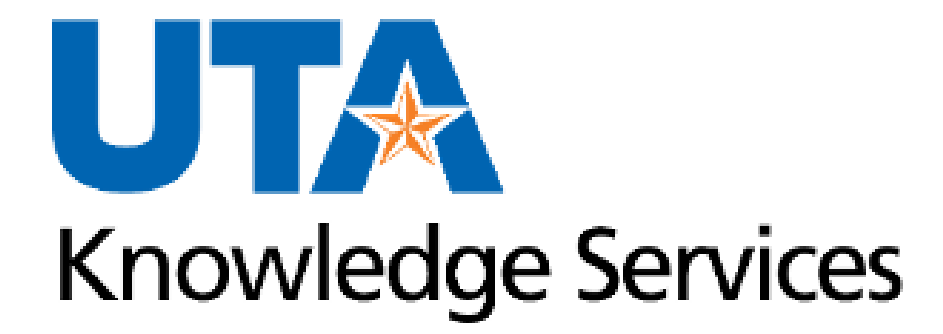

#### **Mav eSHOP - Shopper**

# **Training Agenda**

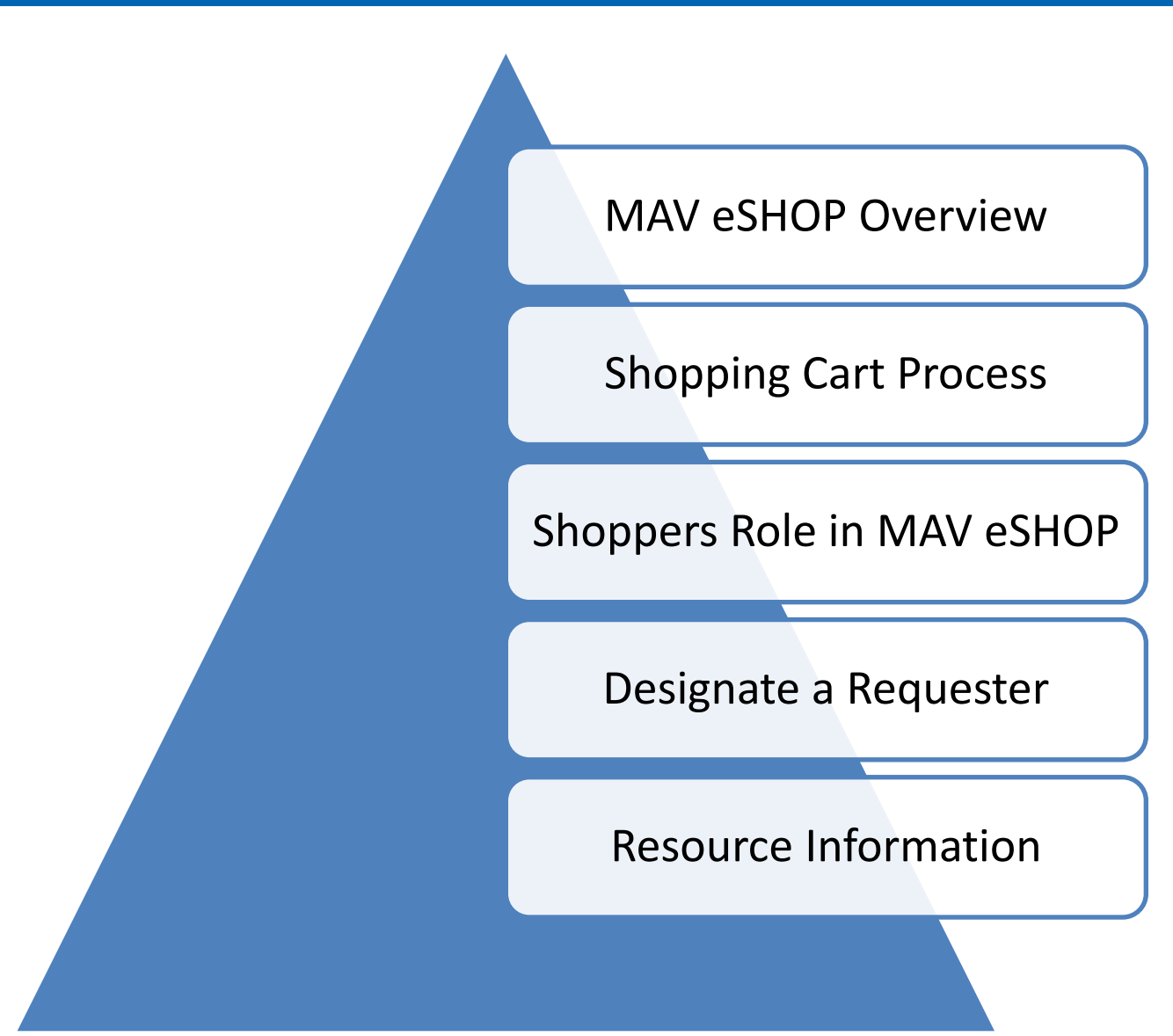

#### **MAV eShop Overview**

#### **Methods for Requesting Goods or Services**

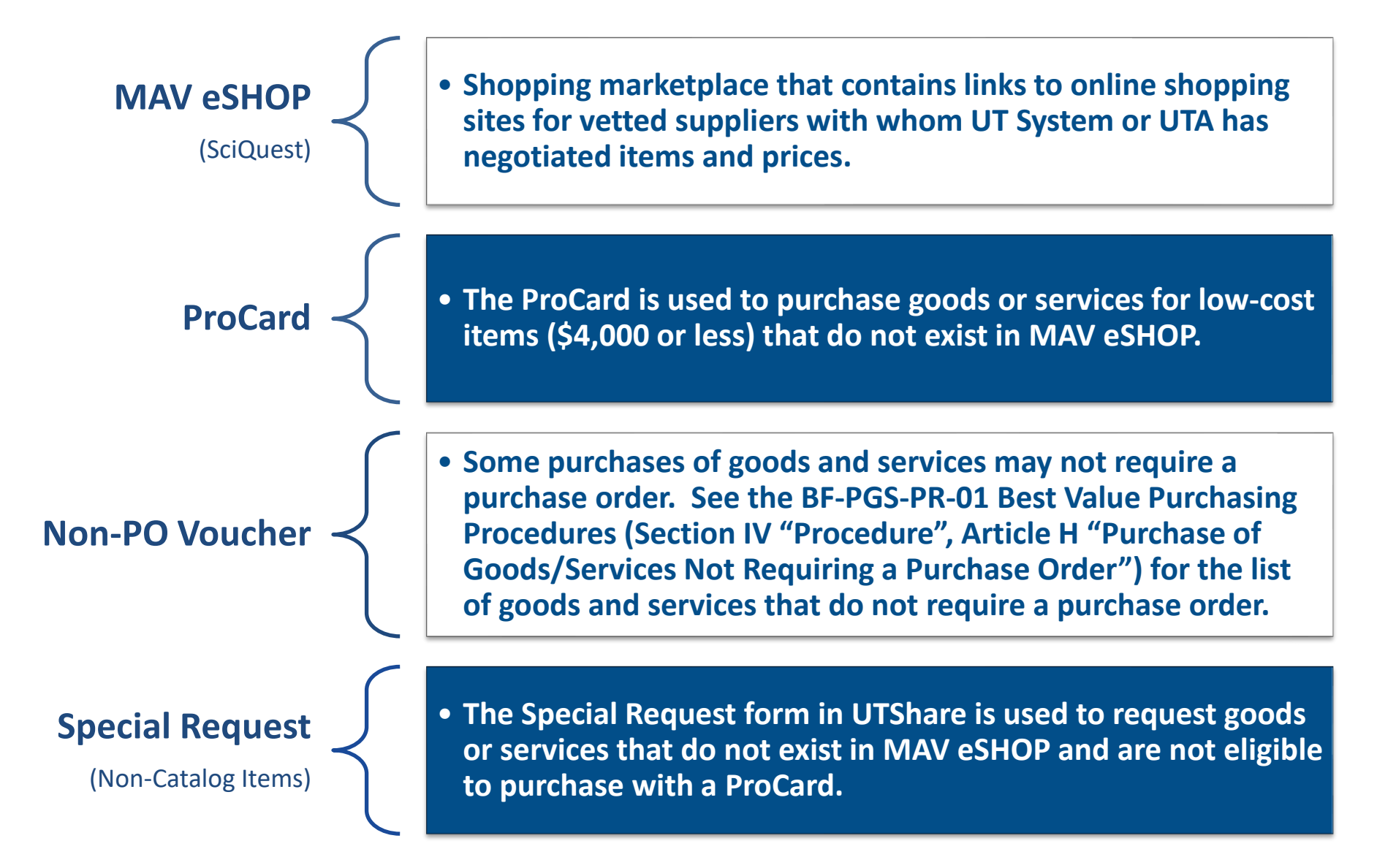

# **Shopping Cart Process**

#### Shopper

- Any employee can be a Shopper
- Cannot create a Requisition in UT Share
- Must log directly into MAV eSHOP to shop for items from an online catalog
- Assigns shopping cart to Requester

#### Requester

- Can create a Requisition in UTShare
- Can also be a Shopper
- Must log into UTShare and access MAV eSHOP from within the Create Requisition page
- Assigns Due Date, Shipping, Profile Asset ID and Accounting Information to Requisition
- Submit Requisition for Approval

#### Approver

- Cannot be a Requester
- Can be a Shopper and assign a shopping cart to a Requester
- Reviews Requisition in UTShare for accuracy
- Can approve or deny a Requisition in UT Share

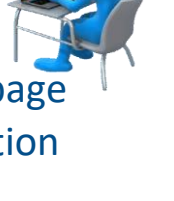

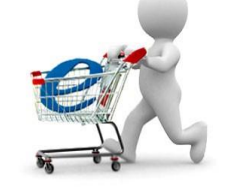

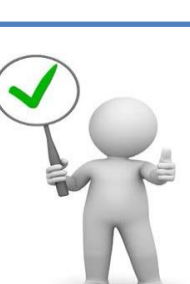

# Shoppers Role in MAV eShop

# **Shopping Cart Process**

The Shopping process varies between the 3 roles:

- Shopper
- Requester
- Approver

The Shopping cart will record:

- Item Description(s)
- Quantity
- Price

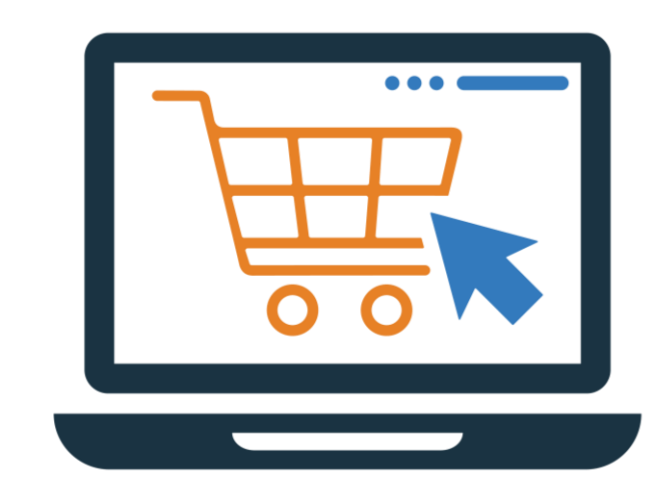

A "Shopper" is the basic role in MAV eSHOP which allows you to:

- Browse catalogs
- Add items to the cart
- Assign cart to Requester to finalize the requisition

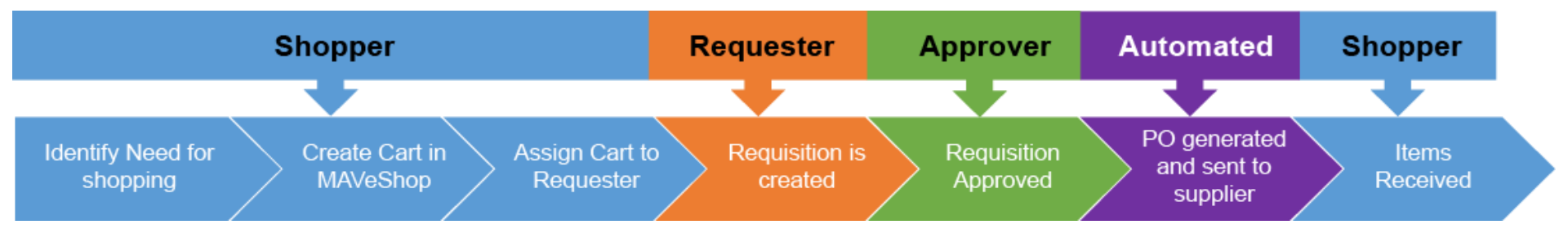

- From the My Apps page select the Mav eSHOP tile.
- Select your home campus
- Sign in on Microsoft Sign-in screen

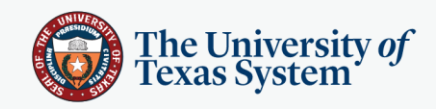

#### Select your institution

This service requires you to authenticate with your home institution. Make a selection below and click continue.

Please don't bookmark this page

 The University of Texas at Arlington

 ARL
 Continue

 Allow me to pick from a list

 Always follows this selection

 • Never

 • One day

 • 3 months

 • 9 months

© The University of Texas System Privacy | Accessibility

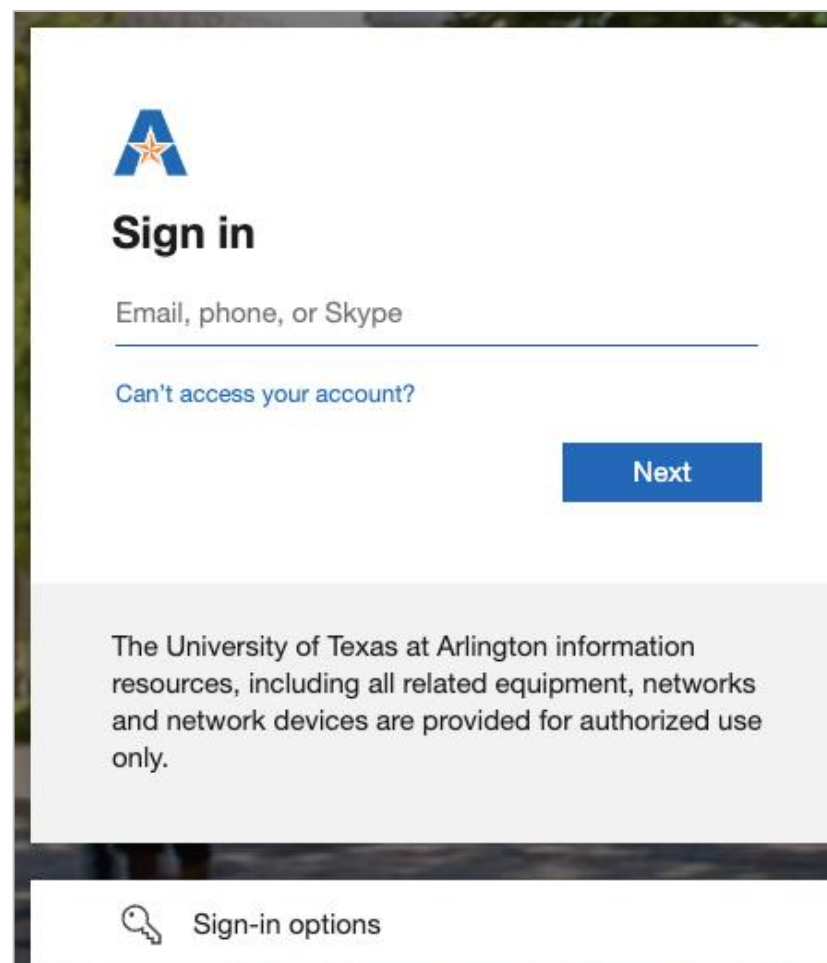

#### Select a Punchout catalog to begin shopping. i.e., Summus Staples.

| Mav eShop                                                                                                    | All 👻       | Search (Alt    | +Q) Q                  | 0.00 USD 📜   | ♡  ■            | Ļ      |
|----------------------------------------------------------------------------------------------------|-------------|----------------|------------------------|--------------|-----------------|--------|
| Shop • Mav eShop                                                                                                    |             |                |                        |              |                 |        |
| Organization Message                                                                                                    | Showcases   | 3              |                        |              |                 |        |
| Welcome to Mav eShop<br>An eProcurement system for the University of Texas at Arlington                                                                                                    | Punchout Ca | talogs         |                        |              |                 | $\sim$ |
| <i>Mav eShop</i> eProcurement system provides a familiar online shopping experience and negotiated pricing from the University of Texas at Arlington's most preferred suppliers.                                                                              |             | 2              | 2                      |              |                 | Ľ      |
| lease review the supplier list to find the right supplier for your purchases:                                                                                                    | <b>É</b>    |                | B                      | GRAINGER.    | (f) fisherscier | sions- |
| taples Office Supply (via HUB partner Summus Industries)<br>ffice Depot (via HUB partner Today's Business Solutions)                                                                                                    | UT Arlingto | n Only         | UTA                    | HUB          | HUB             | 510115 |
| nese are mandatory use contracts without a prior exception approval from<br>ocurement and Payment Services. Both vendors offer a wide variety of office supplies                                                                                              |             |                |                        | C            |                 | Ľ      |
| d related products for everyday use. Staples has a \$50/order minimum requirement.<br>ocurement suggests pooling orders on a weekly basis, or some other pre-determined                                                                                       | shi         | 2              | D¢LL                   | VWR          | STAPLES         | S      |
| ne frame, into a single order to reduce the need to track multiple small dollar orders.                                                                                                    | HUB         |                | Summus-<br>UTArlington | VWR - Summus | Summus          | S      |
| ell (via HUB partner Summus Industries)<br>ell is a recognized global leader in computer technology and related supplies. The                                                                                                    |             |                | g                      |              |                 |        |
| ell/Summus punchout includes the University's pre-approved standard configuration wers, laptops and related items.                                                                                                    | TODAY       | ت<br><b>"S</b> |                        |              |                 |        |
| <b>pple</b><br>pple is a leader in technology products and solutions including a variety of devices<br>nd related tools and solutions. All items available in the Apple portfolio are approved<br>or use by the University's Office of Information Technology | HUB         | 1998           |                        |              |                 |        |

Powered by JAGGAER | Privacy Policy

# Search or add desired items to the shopping cart and click the Submit Order button to return to Mav eShop.

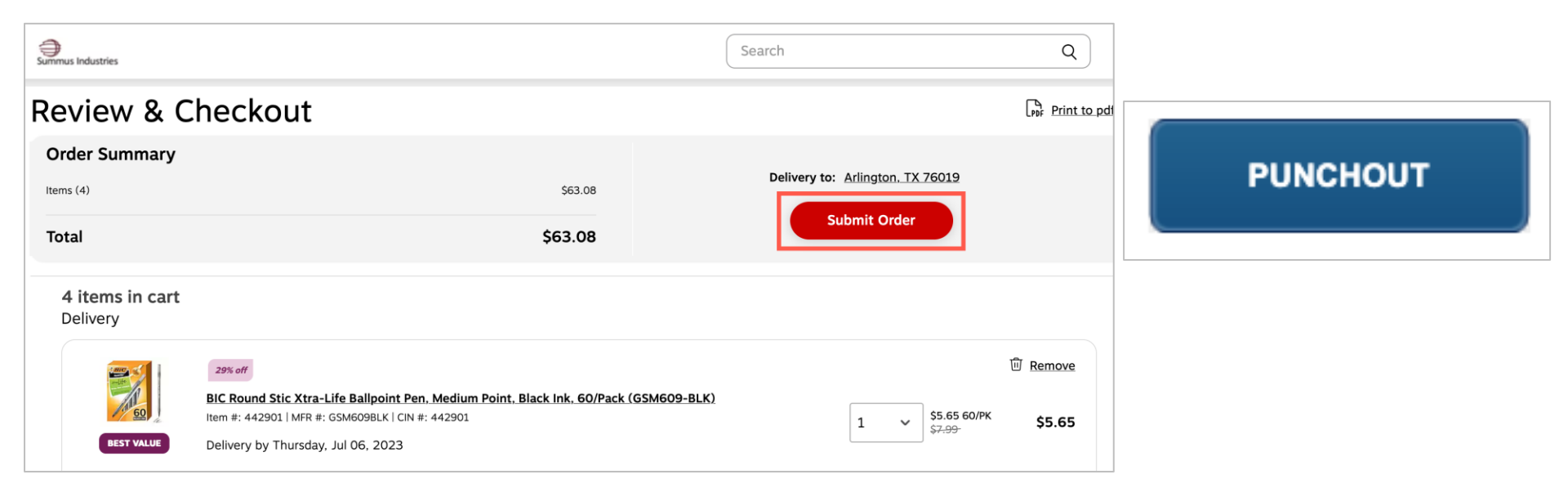

**Note:** The language for the button to return the cart to Mav eShop will vary between catalogs.

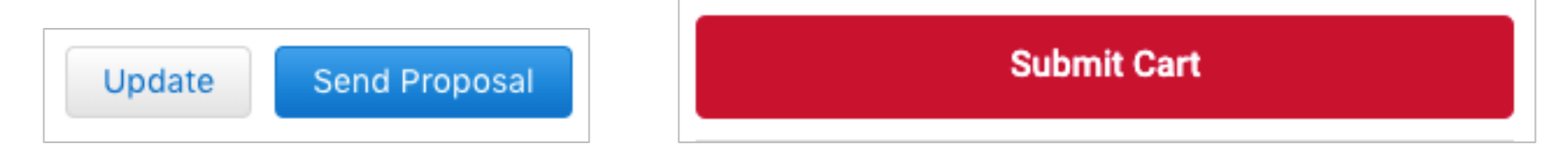

#### **Assign cart to Requester**

A Requester can be pre-defined, or you can search and select from the Assign cart window.

The Requester receives an email once the cart has been assigned.

|                                   | All ▼ Search (Alt+Q)   | □ 179.85 USD 📜 🌣 🏴 🔺 💄                                                 |      |
|-----------------------------------|------------------------|------------------------------------------------------------------------|------|
| Requisition • 172121613           |                        | 📃 💿 🖶 🕜 ···· Assign Cart                                               |      |
| Summary Comments Attac            | hments History         | Assign Cart: User Search                                               | ×    |
| General                           | <i>»</i> ···· <i>»</i> | Draft     Assign Cart To:     Maverick, Sam       SELECT     or SEARCH |      |
| Cart Name Jane Dolan - Office     | Supplies               | Total (179.85 USD) Note To Assignee:                                   |      |
| Description no value              |                        | Shipping, Handling, and Tax c<br>and charged by each supplier          |      |
| Prepared by Jane Dolan            |                        | here are for estimation purportion and workflow approvals.             | 2    |
| Prepared for Jane Dolan           |                        | Subtotal C                                                             | lose |
| 5 Items                           | 🔲 💌                    | 179.85                                                                 |      |
| Summus Staples · 5 Items · 179.85 | USD                    |                                                                        |      |
| ∧ SUPPLIER DETAILS                |                        |                                                                        |      |
| Contract no value                 |                        |                                                                        |      |
|                                   |                        | Powered by JAGGAER   Privacy Policy                                    |      |

# **Requisition ID**

The Requisition ID that is displayed in Mav eShop is not equivalent to that of UTShare.

 The Requisition ID in Mav eShop is exclusive to Mav eShop.  The Requisition ID in UTShare is the official Document ID

| 1   |                         | p        |             | Requisitions (?)       |                                           |                         |  |
|-----|-------------------------|----------|-------------|------------------------|-------------------------------------------|-------------------------|--|
|     | Requisition • 175826961 |          |             | To view the lifespan a | nd line items for a re                    | quisition, click the Ex |  |
|     |                         |          |             | Req ID                 | ther action on a requisition, make a sele |                         |  |
|     | Cummony                 | Commonto | Attachmente |                        | equisition Name                           | BU                      |  |
| í o | Summary                 | Comments | Attachments | 0000056665             | 000056665                                 | UTARL                   |  |
|     |                         |          |             |                        | 000056664                                 | UTARL                   |  |
|     | General                 |          |             | 0000056664             | 000056663                                 | UTADI                   |  |

Note: When reaching out for support with your requisition refer to the UTShare Requisition ID.

#### What is a Requester?

- The Requester is the individual who can finalize a purchase for the Shopper.
- A Shopper can pre-define a Requester in their user preferences.
- To designate a Requester:
  - Click View My Profile.

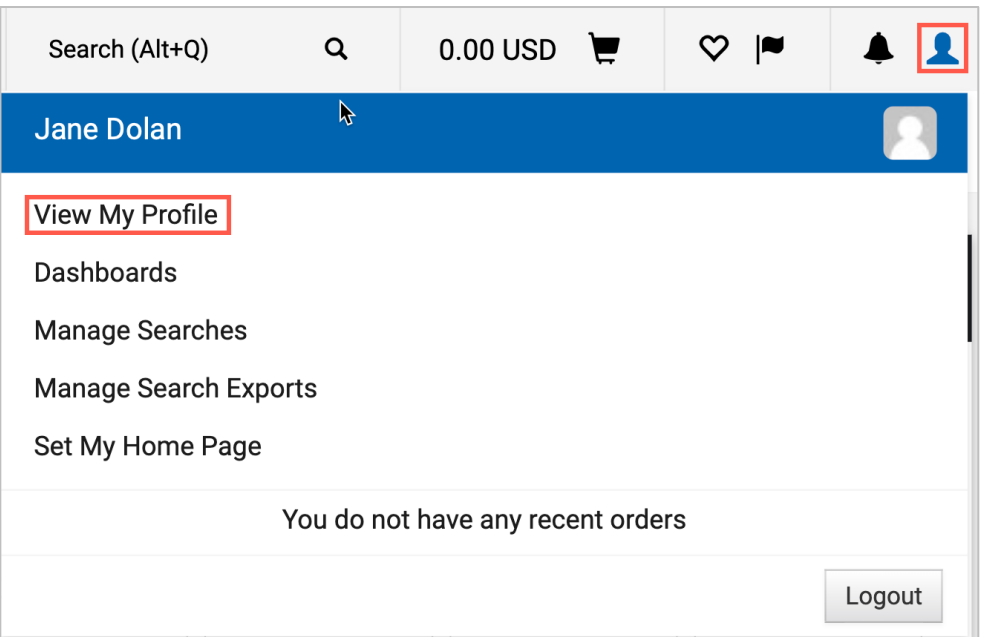

#### **To Designate a Requester**

#### Select **Default User Settings > Cart Assignees > Add Assignees** (Requesters)

| 欎 Mav eShop                               | All 🔻                                | Search (Alt+Q) | Q | 124.18 USD | Ē | ♡          |       | <b>† 1</b> |   |
|-------------------------------------------|--------------------------------------|----------------|---|------------|---|------------|-------|------------|---|
| My Profile  Cart Assignees                |                                      |                |   |            |   |            |       | 🞝 Logout   |   |
| Jane Dolan                                | Cart Assign                          | ees            |   |            |   |            |       |            | ? |
| User Name Dolanja@uta.edu                 | Add Assignee                         |                |   |            |   |            |       |            |   |
|                                           | My Cart Assign                       | nees           |   |            |   |            |       | ?          |   |
| User Profile and Preferences              |                                      | Name           |   |            |   | Ac         | tion  |            |   |
| Default User Settings                     | Blaze Nedderman (Preferred Assignee) |                |   |            |   | nove Prefe | erred | Remove     |   |
| Custom Field and Accounting Code Defaults |                                      |                |   |            |   |            |       |            |   |
| Default Addresses                         |                                      |                |   |            |   |            |       |            |   |
| Cart Assignees                            |                                      |                |   |            |   |            |       |            |   |
| User Roles and Access                     |                                      |                |   |            |   |            |       |            |   |
| Ordering and Approval Settings            |                                      |                |   |            |   |            |       |            |   |
| Permission Settings                       |                                      |                |   |            |   |            |       |            |   |
| Notification Preferences                  |                                      |                |   |            |   |            |       |            |   |
| User History                              |                                      |                |   |            |   |            |       |            |   |
| Administrative Tasks                      |                                      |                |   |            |   |            |       |            |   |

#### From the User Search window, search for your Requester and then select the individual to set them as your Requester.

| User Searc                             | h             |                    |                               |              |
|----------------------------------------|---------------|--------------------|-------------------------------|--------------|
| Last Name <table-cell></table-cell>    | Maveri        | ck                 |                               |              |
| First Name 🕄                           | Sam           |                    |                               |              |
| User Name 😧                            |               |                    |                               |              |
| Email                                  | nail          |                    | Note: You may see "select" or | Action       |
| Business Unit 😧 UT Arlington (uta.edu) |               | on (uta.edu)       | "+" for the Action depending  |              |
| Role 🕄                                 | Role 😧        |                    | on how you search.            | +            |
| Results Per Pag                        | je 10 ~       |                    |                               |              |
| Search                                 | New Search    |                    |                               |              |
|                                        | Name 🔺        | User Name 🗠        | Email 🗠                       | Phone Action |
|                                        | Maverick, Sar | m 6001234567@UTARL | UTARL-TEST-MAILBOX@UTA.EDU    | [select]     |

#### Once you have designated a Requester you can:

- Set the individual as preferred
- Add additional Requesters.

| 欎 Mav eShop                                                     |             | All 🔻         | Search (Alt+Q) | Q | 124.18 USD | Ē                       | $\heartsuit$ | ₩      | <b>† 1</b> |   |
|-----------------------------------------------------------------|-------------|---------------|----------------|---|------------|-------------------------|--------------|--------|------------|---|
| My Profile  Cart Assignees                                      |             |               |                |   |            |                         |              |        | 📲 Logou    | t |
| Jane Dolan                                                      |             | Cart Assigr   | iees           |   |            |                         |              |        |            | ? |
| User Name Dolanja@uta.edu                                       |             | Add Assignee  | ]              |   |            |                         |              |        |            |   |
|                                                                 |             | My Cart Assig | nees           |   |            |                         |              |        | ?          | • |
| User Profile and Preferences                                    | >           |               | Name           |   |            |                         |              | Action |            |   |
| Default User Settings < Blaze Nedderman (Preferred Assignee) Re |             |               |                |   | Rer        | Remove Preferred Remove |              |        | ]          |   |
| Custom Field and Accounting Code D                              | efaults     |               |                |   |            |                         |              |        |            |   |
| Default Addresses                                               |             |               |                |   |            |                         |              |        |            |   |
| Cart Assignees                                                  |             |               |                |   |            |                         |              |        |            |   |
| User Roles and Access                                           | >           |               |                |   |            |                         |              |        |            |   |
| Ordering and Approval Settings                                  | <b>&gt;</b> |               |                |   |            |                         |              |        |            |   |
| Permission Settings                                             | <b>&gt;</b> |               |                |   |            |                         |              |        |            |   |
| Notification Preferences                                        | <b>&gt;</b> |               |                |   |            |                         |              |        |            |   |
| User History                                                    | >           |               |                |   |            |                         |              |        |            |   |
| Administrative Tasks                                            | >           |               |                |   |            |                         |              |        |            |   |

#### Mav eShop Tools

#### **View Past Orders**

To view past orders you created, from the Mav eShop home page click on the **Shopping Cart Icon**, choose **My Carts and Orders**, and select **View My Orders**.

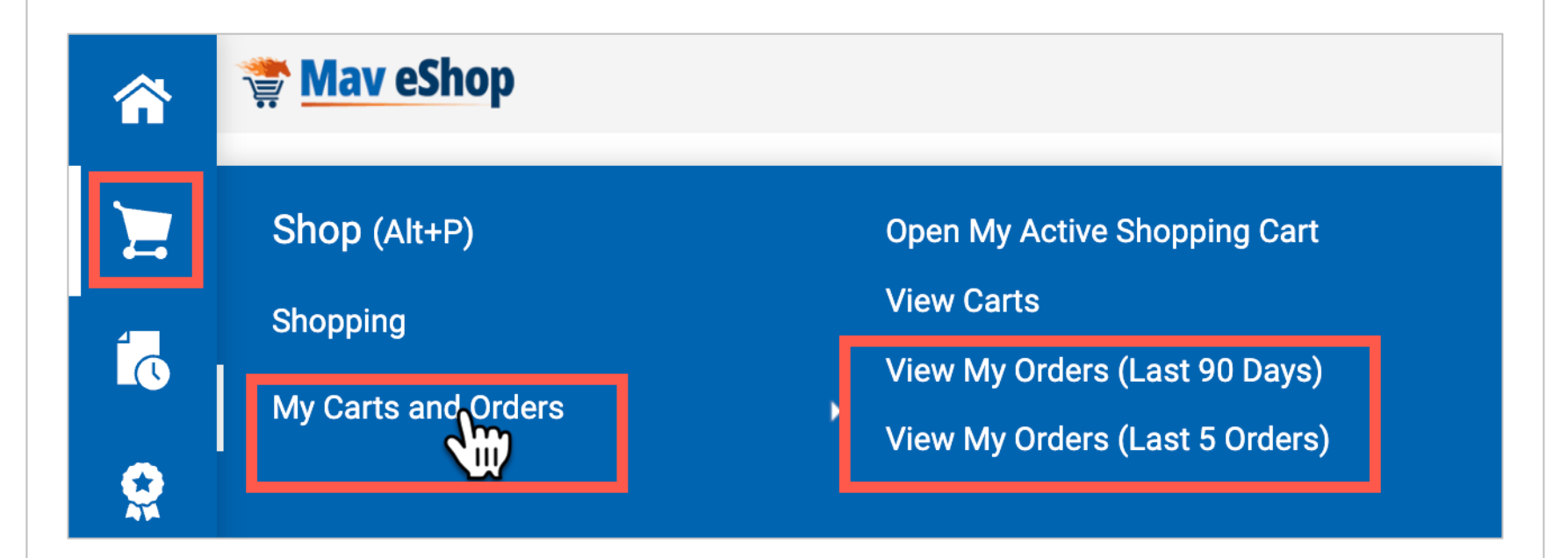

**Note:** If you choose the Last 90 Days option, you can change the date range.

#### **View Past Orders**

To change the date range and view orders more than 90 days old, click on the **Submitted Date: Last 90 days**, you can choose **All** orders or input a date range.

|     | 🚏 Mav eShop                             |                                             |            |
|-----|-----------------------------------------|---------------------------------------------|------------|
|     | Shop  My Carts and Orders  View My Orde | ers (Last 90 Days)                          |            |
|     | $\equiv$ My Orders                      |                                             |            |
| Í.  | Quick Filters                           | Submitted Date: Last 90 days - Quick search |            |
|     | Supplier 🗸 🗸                            |                                             |            |
|     | SHI International Corp.                 | O Within Last 90 days ✓                     | Re         |
| Ξ   | Business Unit 🗸 🗸                       | O Between iii and                           |            |
| lik | UT Arlington (uta.edu)                  | more options >                              |            |
|     | Prepared For V                          | Apply Cance                                 | <u>;</u> ] |

#### **View Past Orders**

To view All Orders, click on the page icon with the clock, on the **Search tab**, you'll click on **All Orders.** 

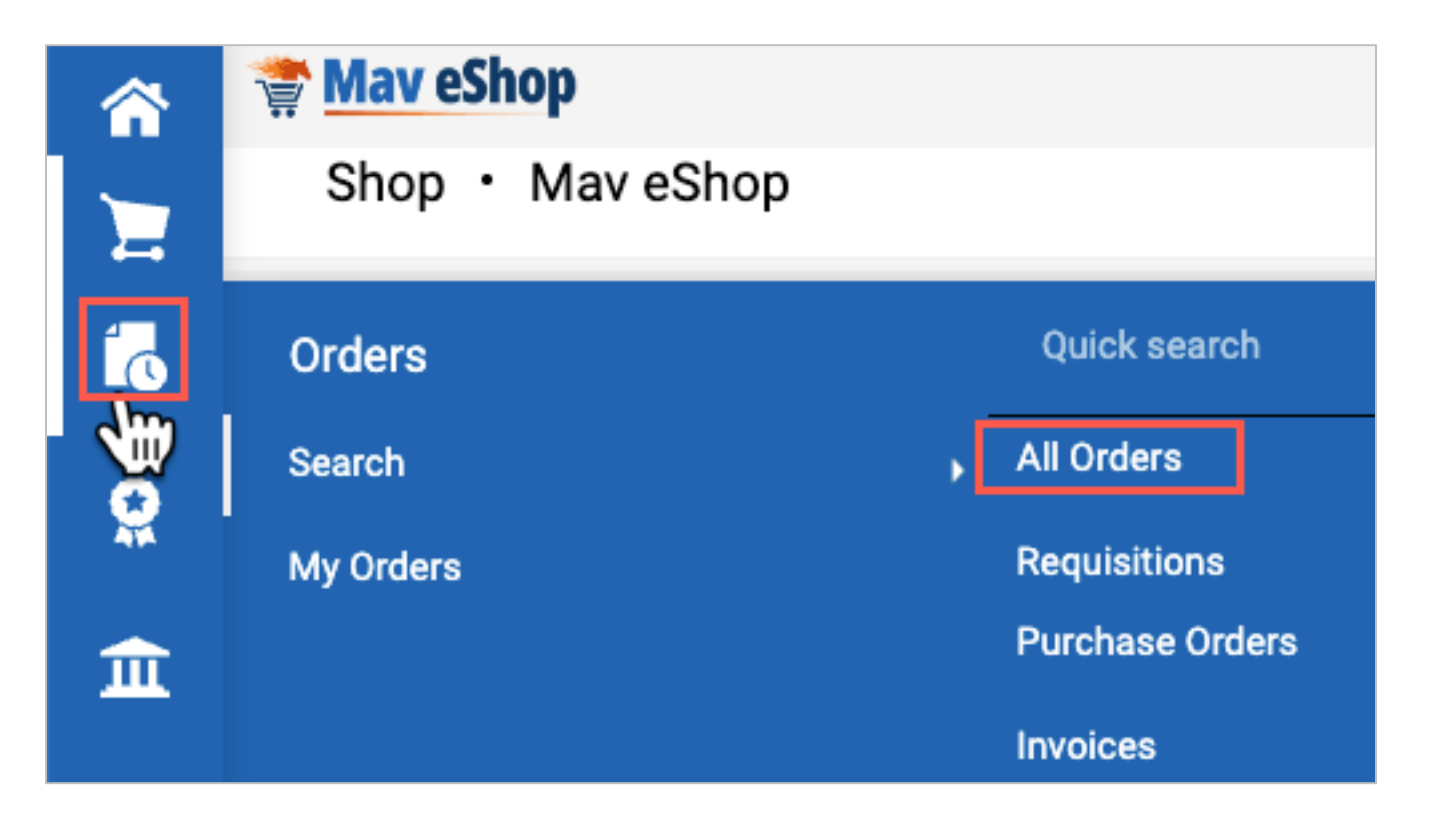

## **View Purchase Orders**

To view Purchase Orders in Mav eShop, from the homepage, click on the page icon with the clock, from the **My Orders tab**, choose **My Purchase Orders**.

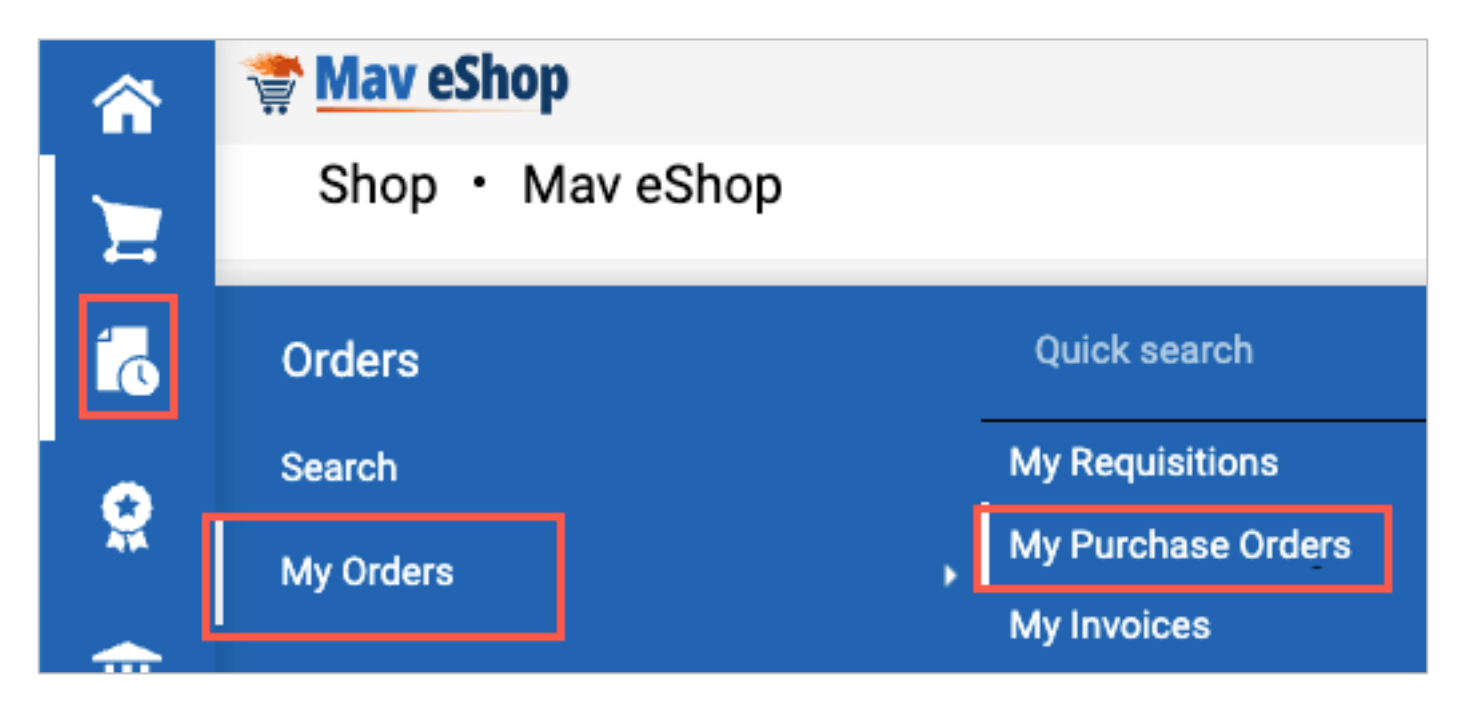

# Resources

# **Support Information**

#### **UTShare Support & Help:**

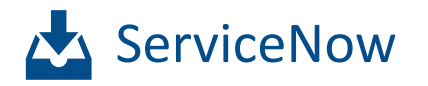

817-272-2155

··· Online Chat

#### **Training Resources:**

- □ Register for Classes
- Join Business Affairs Listserv
- View and/or Print Training Materials
  - PowerPoint Slides'
  - Training Guides
  - ➢ Job Aids

#### **Knowledge Services Website:**

https://resources.uta.edu/business-affairs/training/index.php